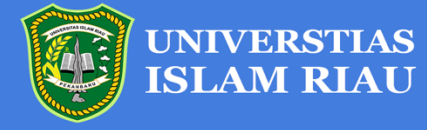

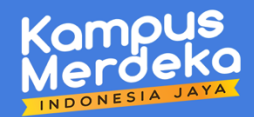

# MANUAL BOOK DIBLOOK MERDEKA BELAJAR - KAMPUS MERDEKA

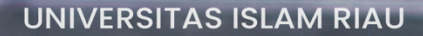

#### KATA PENGANTAR

مِ اللَّهِ ٱلتَّحِينِ التَحِيمَ

Assalaamu'alaikum Wr.Wb.

Dengan memanjatkan puji dan syukur atas rahmat Tuhan Yang Maha Kuasa, akhirnya Buku Panduan Penggunaan (*User Manual*) Sistem Merdeka Belajar – Kampus Merdeka (MBKM) yang dibuat oleh Biro SIMFOKOM Universitas Islam Riau (UIR) dapat diwujudkan. Semoga berkat kerja keras dan dukungan semua pihak, kualitas Sistem MBKM menjadi lebih baik.

Buku Panduan Penggunaan (*User Manual*) Sistem MBKM ini disusun untuk memberikan informasi bagi pengguna Sistem MBKM di Universitas Islam Riau. Secara umum Buku Panduan Penggunaan (*User Manual*) Sistem MBKM menjelaskan tentang tujuan sistem, deskripsi sistem, sumber daya yang dibutuhkan dan menu dan cara penggunaan dari Sistem MBKM. Adanya buku panduan penggunaan ini diharapkan pengguna Sistem MBKM dapat memahami tujuan dan mempunyai kesamaan persepsi dalam mengimplementasikan Sistem MBKM sesuai dengan apa yang telah dijelaskan di dalam buku panduan penggunaan secara efektif dan efisien.

Akhir kata kami mengucapkan puji syukur atas penerbitan buku panduan penggunaan ini. Apresiasi dan penghargaan kami sampaikan kepada tim penyusun yang telah bekerja keras dalam menyelesaikan buku ini serta kepada semua pihak yang telah membantu memperkaya materi hingga selesainya buku panduan penggunaan ini. Semoga bermanfaat.

> Pekanbaru, 20 Maret 2022 Kepala Biro SIMFOKOM Universitas Islam Riau

Ause Labellapansa, S.T, M.Cs., M.Kom NIDN. 1018088102

# **DAFTAR ISI**

| KATA PENGANTAR                                | i      |
|-----------------------------------------------|--------|
| DAFTAR ISIi                                   | i      |
| DAFTAR GAMBARii                               | i      |
| BAB I 1                                       | L      |
| PENDAHULUAN 1                                 | L      |
| 1.1. LANDASAN HUKUM                           | L      |
| 1.2. LATAR BELAKANG                           | L      |
| 1.3. TUJUAN                                   | 2      |
| BAB II                                        | 3      |
| SUMBER DAYA YANG DIBUTUHKAN                   | 3      |
| 2.1. PERANGKAT YANG DIBUTUHKAN                | 3      |
| 2.2. PENGGUNA SISTEM                          | 3      |
| 2.3. PENGENALAN DAN PELATIHAN                 | 3      |
| BAB III                                       | ŀ      |
| MENU DAN CARA PENGGUNAAN                      | ŀ      |
| 3.1. CARA DAFTAR AKUN MBKM UIR                | ŀ      |
| 3.1.1. Struktur Menu                          | ↓<br>1 |
| 3.1.3. Cara daftar akun MBKM UIR              | r<br>5 |
| 2.2. TATA CARA PENGISIAN KRS MBKM UIR         | 3      |
| 2.2.1. Struktur Menu                          | 3      |
| 2.2.2. Cara Buka Situs SIBELA                 | )<br>) |
| 2.2.5. Cara login ke hups://sibera.uir.ac.id/ | )<br>  |
| 2.2.5. Cetak KRS                              | 2      |
| 2.2.6. Cetak KHS                              | 3      |
| 2.2.7. Menu Pendaftaran Email                 | ł      |
| 2.2.8. Menu Kontak                            | )      |
| 2.2.9. Wenu Prome                             | ,      |
| DAD IV                                        | )      |
| PENUTUP                                       | 5      |

# DAFTAR GAMBAR

| Gambar 3. 2 Menu pada website MBKM UIR                                                                                                    | Gambar 3. 1 Halaman Depan MBKM UIR                       | 4  |
|----------------------------------------------------------------------------------------------------|----------------------------------------------------------|----|
| Gambar 3. 3 Halaman depan Website MBKM UIR                                                                                                    | Gambar 3. 2 Menu pada website MBKM UIR                   | 4  |
| Gambar 3. 4 Halaman menu DaftarGambar 3. 5 Format Pengiriman SMS Daftar Akun MBKM UIRGambar 3. 6 Input No. Handphone dan Kode verifikasiGambar 3. 7 Halaman mengisi data diriGambar 3. 8 Tampilan halaman awal website SIBELAGambar 3. 9 Tampilan menu SIBELAGambar 3. 10 Halaman login SIBELAGambar 3. 11 Halaman pengisian Kartu Rencana Studi (KRS)1 Gambar 3. 12 Halaman Cetak KRS Mahasiswa1 Gambar 3. 13 Halaman cetak KHS Mahasiswa1 | Gambar 3. 3 Halaman depan Website MBKM UIR               | 5  |
| Gambar 3. 5 Format Pengiriman SMS Daftar Akun MBKM UIR         Gambar 3. 6 Input No. Handphone dan Kode verifikasi         Gambar 3. 7 Halaman mengisi data diri         Gambar 3. 8 Tampilan halaman awal website SIBELA         Gambar 3. 9 Tampilan menu SIBELA         Gambar 3. 10 Halaman login SIBELA         Gambar 3. 11 Halaman pengisian Kartu Rencana Studi (KRS)                                                               | Gambar 3. 4 Halaman menu Daftar                          | 6  |
| Gambar 3. 6 Input No. Handphone dan Kode verifikasi         Gambar 3. 7 Halaman mengisi data diri         Gambar 3. 8 Tampilan halaman awal website SIBELA.         Gambar 3. 9 Tampilan menu SIBELA         Gambar 3. 10 Halaman login SIBELA         Gambar 3. 11 Halaman pengisian Kartu Rencana Studi (KRS)         1         Gambar 3. 12 Halaman cetak KRS Mahasiswa         1         Gambar 3. 13 Halaman cetak KHS Mahasiswa       | Gambar 3. 5 Format Pengiriman SMS Daftar Akun MBKM UIR   | 6  |
| Gambar 3. 7 Halaman mengisi data diri         Gambar 3. 8 Tampilan halaman awal website SIBELA         Gambar 3. 9 Tampilan menu SIBELA         Gambar 3. 10 Halaman login SIBELA         Gambar 3. 10 Halaman pengisian Kartu Rencana Studi (KRS)         Gambar 3. 12 Halaman Cetak KRS Mahasiswa         Gambar 3. 13 Halaman cetak KHS Mahasiswa                                                                                        | Gambar 3. 6 Input No. Handphone dan Kode verifikasi      | 6  |
| Gambar 3. 8 Tampilan halaman awal website SIBELA.         Gambar 3. 9 Tampilan menu SIBELA         Gambar 3. 10 Halaman login SIBELA         Gambar 3. 11 Halaman pengisian Kartu Rencana Studi (KRS)         1         Gambar 3. 12 Halaman Cetak KRS Mahasiswa         1         Gambar 3. 13 Halaman cetak KHS Mahasiswa                                                                                                    | Gambar 3. 7 Halaman mengisi data diri                    | 7  |
| Gambar 3. 9 Tampilan menu SIBELA         Gambar 3. 10 Halaman login SIBELA         Gambar 3. 11 Halaman pengisian Kartu Rencana Studi (KRS)         Gambar 3. 12 Halaman Cetak KRS Mahasiswa         Gambar 3. 13 Halaman cetak KHS Mahasiswa                                                                                                    | Gambar 3. 8 Tampilan halaman awal website SIBELA.        | 8  |
| Gambar 3. 10 Halaman login SIBELA1       1         Gambar 3. 11 Halaman pengisian Kartu Rencana Studi (KRS)1       1         Gambar 3. 12 Halaman Cetak KRS Mahasiswa1       1         Gambar 3. 13 Halaman cetak KHS Mahasiswa1       1                                                                                                    | Gambar 3. 9 Tampilan menu SIBELA                         | 9  |
| Gambar 3. 11 Halaman pengisian Kartu Rencana Studi (KRS)       1         Gambar 3. 12 Halaman Cetak KRS Mahasiswa       1         Gambar 3. 13 Halaman cetak KHS Mahasiswa       1                                                                                                    | Gambar 3. 10 Halaman login SIBELA                        | 10 |
| Gambar 3. 12 Halaman Cetak KRS Mahasiswa    1      Gambar 3. 13 Halaman cetak KHS Mahasiswa    1                                                                                                    | Gambar 3. 11 Halaman pengisian Kartu Rencana Studi (KRS) | 11 |
| Gambar 3. 13 Halaman cetak KHS Mahasiswa1                                                                                                    | Gambar 3. 12 Halaman Cetak KRS Mahasiswa                 | 12 |
|                                                                                                    | Gambar 3. 13 Halaman cetak KHS Mahasiswa                 | 13 |

## BAB I PENDAHULUAN

#### 1.1. LANDASAN HUKUM

Merdeka Belajar – Kampus Merdeka merupakan salah satu kebijakan dari Menteri Pendidikan dan Kebudayaan, Nadiem Makariem. Salah satu program dari kebijakan Merdeka Belajar – Kampus Merdeka adalah Hak Belajar Tiga Semester di Luar Program Studi. Program tersebut merupakan amanah dari berbagai regulasi/landasan hukum pendidikan tinggi dalam rangka peningkatan mutu pembelajaran dan lulusan pendidikan tinggi. Landasan hukum pelaksanaan program kebijakan Hak Belajar Tiga Semester di Luar Program Studi di antaranya, sebagai berikut:

- 1. Undang Undang Nomor 20 Tahun 2003, tentang Sistem Pendidikan Nasional.
- 2. Undang Undang Nomor 12 Tahun 2012, tentang Pendidikan Tinggi.
- 3. Undang Undang Nomor 6 Tahun 2014, tentang Desa.
- Peraturan Pemerintah Nomor 04 Tahun 2014, tentang Penyelenggaraan Pendidikan Tinggi dan Pengelolaan Perguruan Tinggi.
- 5. Peraturan Presiden nomor 8 tahun 2012, tentang KKNI.
- Peraturan Menteri Pendidikan dan Kebudayaan Republik Indonesia Nomor 3 Tahun 2020, tentang Standar Nasional Pendidikan Tinggi.
- Peraturan Menteri Desa, Pembangunan Daerah Tertinggal, dan Transmigrasi Nomor 11 Tahun 2019, tentang Prioritas Penggunaan Dana Desa Tahun 2020.
- Peraturan Menteri Desa, Pembangunan Daerah Tertinggal, dan Transmigrasi Nomor 16 Tahun 2019, tentang Musyawarah Desa.
- Peraturan Menteri Desa, Pembangunan Daerah Tertinggal, dan Transmigrasi Nomor 17 Tahun 2019, tentang Pedoman Umum Pembangunan dan Pemberdayaan Masyarakat Desa.
- Peraturan Menteri Desa, Pembangunan Daerah Tertinggal, dan Transmigrasi Nomor 18 Tahun 2019, tentang Pedoman Umum Pendampingan Masyarakat Desa

## **1.2. LATAR BELAKANG**

Merdeka Belajar – Kampus Merdeka, merupakan kebijakan Menteri Pendidikan dan Kebudayaan yang bertujuan mendorong mahasiswa untuk menguasai berbagai keilmuan yang

berguna untuk memasuki dunia kerja, Kampus Merdeka memberikan kesempatan bagi mahasiswa untuk memilih mata kuliah yang mereka ambil.

Kebijakan Merdeka Belajar – Kampus Merdeka ini sesuai dengan Permendikbud Nomor 3 Tahun 2020 tentang Standar Nasional Pendidikan Tinggi, pada Pasal 18 disebutkan bahwa pemenuhan masa dan beban belajar bagi mahasiswa program sarjana atau sarjana terapan dapat dilaksanakan: 1) mengikuti seluruh proses pembelajaran dalam program studi pada perguruan tinggi sesuai masa dan beban belajar: dan 2) mengikuti proses pembelajaran di dalam program studi untuk memenuhi Sebagian masa dan beban belajar dan sisanya mengikuti proses pembelajaran di luar program studi.

#### 1.3. TUJUAN

Tujuan kebijakan Merdeka Belajar - Kampus Merdeka, program "hak belajar tiga semester di luar program studi" adalah untuk meningkatkan kompetensi lulusan, baik *soft skills* maupun *hard skills*, agar lebih siap dan relevan dengan kebutuhan zaman, menyiapkan lulusan sebagai pemimpin masa depan bangsa yang unggul dan berkepribadian. Program program *experiential learning* dengan jalur yang fleksibel diharapkan akan dapat memfasilitasi mahasiswa mengembangkan potensinya sesuai dengan *passion* dan bakatnya.

## BAB II SUMBER DAYA YANG DIBUTUHKAN

## 2.1. PERANGKAT YANG DIBUTUHKAN

Perangkat yang dibutuhkan untuk mengakses website Merdeka Belajar – Kampus Merdeka adalah sebagai berikut :

- 1) PC / Laptop / Smartphone.
- 2) Aplikasi Web Browser (Google Chrome / Mozila Firefox)

## 2.2. PENGGUNA SISTEM

Pengguna sistem yang akan menggunakan sistem ialah sebagai berikut:

1) Mahasiswa aktif yang akan mengikutin Merdeka Belajar – Kampus Merdeka.

## 2.3. PENGENALAN DAN PELATIHAN

Sumber daya manusia yang terlibat dalam operasional penggunaan sistem ini sehari-hari terlebih dahulu diberikan pengenalan dan pelatihan yang cukup untuk menggunakan sistem MBKM UIR.

## BAB III MENU DAN CARA PENGGUNAAN

# 3.1. CARA DAFTAR AKUN MBKM UIR

## 3.1.1. Struktur Menu

Struktur menu pada website Merdeka Belajar – Kampus Merdeka dapat dilihat pada Gambar 3.1 dan Gambar 3.2 di bawah ini :

|                                       | il Universitas Islam Riau                                                                                       | Kampus<br>Merdeka                                                             | Home                            | Patner                                                                                 | Graph                                                                                          | Guide                                                             | Login                                    | Daftar |        |
|---------------------------------------|----------------------------------------------------------------------------------------------------|-------------------------------------------------------------------------------|---------------------------------|----------------------------------------------------------------------------------------|------------------------------------------------------------------------------------------------|-------------------------------------------------------------------|------------------------------------------|--------|--------|
| <                                     | No. of the second second second second second second second second second second second second second second se |                                                                               |                                 | Kar<br>Mar<br>Margua men<br>pemeterian<br>parbeterian<br>parbeterian<br>motosistive di | mpu<br>erdd<br>gajar akan meriga<br>galar akan merida<br>generasi berkur<br>- Menter Pendikian | IS<br>Let<br>di program te<br>kan bahwa ja<br>tak meningki<br>ya: | tbesar<br>gogan-jagoan<br>titan kualitas |        | 2      |
|                                       | Kampu                                                                                                    | 8 Program 1<br>s Merdeka merupakan bagian kebijai<br>Kebudayaan, Riset, dan 1 | Pem<br>kan Merde<br>Feknologi i | <b>belaja</b><br>ka Belajar o<br>Republik Ind                                          | <b>aran</b><br>Ileh Kementi<br>Ionesia.                                                        | rian Pend                                                         | idikan,                                  |        |        |
| https://mbkm.ui/.ac.id/verifikast.php | 4                                                                                                    | Gambar 3. 1 Halam                                                             | an De                           | pan M                                                                                  | BKM U                                                                                          | VIR<br>VIR                                                        | i i                                      |        |        |
| Universitas<br>Islam Riau             | eka                                                                                                    | Home                                                                          | e Po                            | atner                                                                                  | Graph                                                                                          | Gu                                                                | ide                                      | Login  | Daftar |
|                                       |                                                                                                    | Gambar 3.2 Menu pa                                                            | ıda we                          | ebsite N                                                                               | <b>MBKM</b>                                                                                    | UIR                                                               |                                          |        |        |

Berdasarkan gambar 3.2. struktur menu halaman awal pada website MBKM UIR adalah sebagai berikut:

- 1. Menu Home
- 2. Menu Partner
- 3. Menu Graph
- 4. Menu Guide
- 5. Menu Login
- 6. Menu Daftar
- 3.1.2. Cara Membuka Situs MBKM UIR

Adapun tata cara untuk mengakses sistem Merdeka Belajar – Kampus Merdeka adalah sebagai berikut :

- MBKM UIR dapat diakses di alamat https://mbkm.uir.ac.id/. Berikut adalah tampilan dari halaman depan *website* MBKM UIR. Di halaman ini *user* bisa mengakses aneka informasi yang berkaitan dengan MBKM (bagi pengguna *smartphone*, disarankan untuk menggunakan tampilan desktop pada aplikasi web browser).
- 2. Kemudian tekan tombol ENTER pada keyboard atau GO pada tombol browser.
- 3. Kemudian akan muncul tampilan halaman depan *website* MBKM UIR pada *browser* seperti pada gambar 3.3.

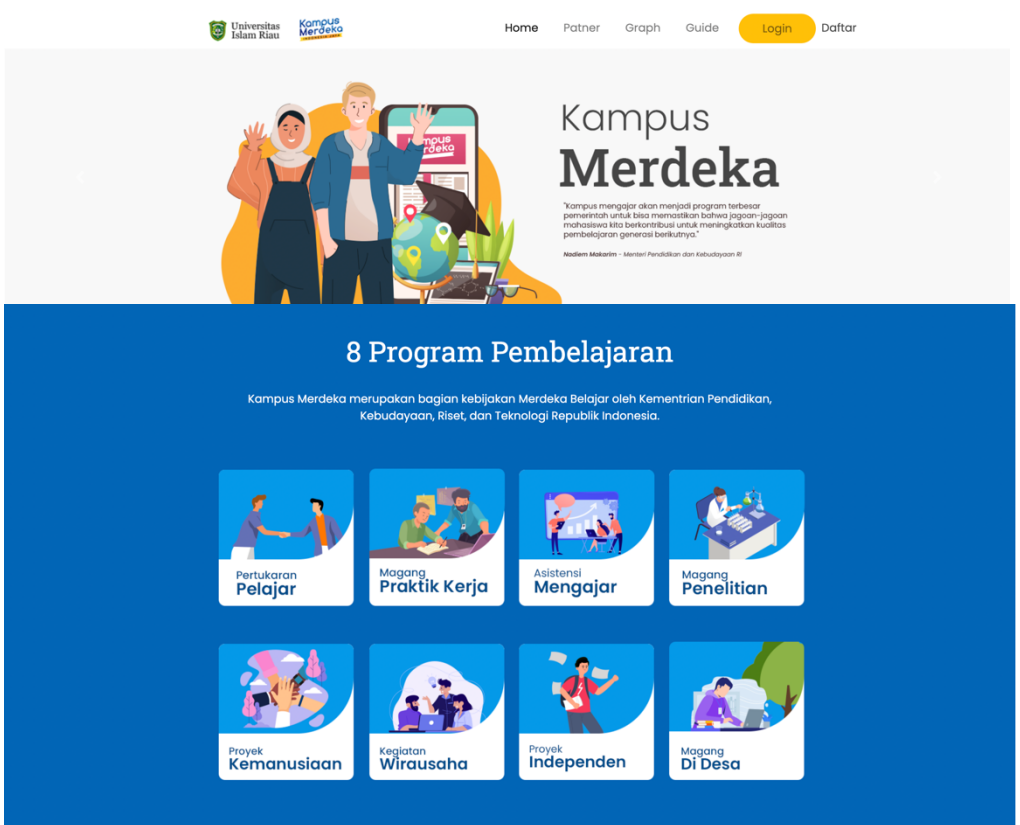

Gambar 3.3 Halaman depan Website MBKM UIR

- 3.1.3. Cara daftar akun MBKM UIR
  - 1. Ketika klik menu Daftar, maka akan muncul tampilan seperti gambar 3.3.

| islam Riau | Kampus<br>Merdeka | Home | Patner | Graph | Guide | Login | Daftar |  |
|------------|-------------------|------|--------|-------|-------|-------|--------|--|
|------------|-------------------|------|--------|-------|-------|-------|--------|--|

| Anda harus memiliki akun MBKM berupa username dan password yang akan digunakan untuk login ke MBKM UIR secara online.<br>Kode verifikasi didapatkan dengan cara mengirim SMS melalui handphone dengan nomor yang masih aktif, format SMS sebagai berikut :<br>Kaki: DAFTAR UIR MBKM<br>Nomor Tujuan : 92962<br>Anda akan menerima SMS balasan berisi kode verifikasi yang akan digunakan untuk melakukan registrasi.<br>Sudah memiliki kode verifikasi, Silahkan login untuk isi data<br>one Number/ No Handphone Verification Code/ Kode Verifikasi |                                                                                   | Informasi I                                                                                                    |
|----------------------------------------------------------------------------------------------------|-----------------------------------------------------------------------------------|----------------------------------------------------------------------------------------------------|
| Arda haru memiliki sikun MBKM berupa usemame dan pasawerd yang akan digunakan untuk login ke MBKM UIR secara online.<br>Kode verifikasi didapatkan dengan cara mengirim SMS melalui handphone dengan nomor yang masih aktif, format SMS sebagai berikut :<br>Kaki: DAFTAR UIR MBKM<br>Nomor Tujuan : 92962<br>Anda akan menerima SMS balasan berisi kode verifikasi yang akan digunakan untuk melakukan registrasi.<br>Sudah memiliki kode verifikasi, Silahkan login untuk isi data<br>one Number/ No Handphone Verification Code/ Kode Verifikasi  |                                                                                   |                                                                                                    |
| Ketik : DAFTAR UIR MBKM<br>Nomo Tujuan : 92962<br>Wawa takan yang takang asan hakmak. Nakani # 1 (7)<br>Anda akan menerima SMS balasan berisi kode verifikasi yang akan digunakan untuk melakukan registrasi.<br>Sudah memiliki kode verifikasi, Silahkan login untuk isi data<br>one Number/ No Handphone Verification Code/ Kode Verifikasi                                                                                                    | 1. Anda harus memiliki akun MBKM beru<br>2. Kode verifikasi didapatkan dengan car | pa username dan password yang akan digunakan untuk login ke MBKM UIR secara online.<br>a mengirim SMS melalui handphone dengan nomor yang masih aktif, format SMS sebagai berikut : |
| Nomor 1 Jugan : 92962<br>Samper bankar gelakara Hakamak valaak & 1 (fi)<br>Anda akan menerima SMS balasan berisi kode verifikasi yang akan digunakan untuk melakukan registrasi.<br>Sudah memiliki kode verifikasi, Silahkan login untuk isi data<br>one Number/ No Handphone Verification Code/ Kode Verifikasi                                                                                                    | Ketik : DAFTAR UIR MBKM                                                           |                                                                                                    |
| Anda akan menerima SMS balasan berisi kode verifikasi yang akan digunakan untuk melakukan registrasi.<br>Sudah memiliki kode verifikasi, Silahkan login untuk isi data<br>one Number/ No Handphone Verification Code/ Kode Verifikasi                                                                                                    | *Operator Seluler yang didukung adalah Telkomsel                                  |                                                                                                    |
| Sudah memiliki kode verifikasi, Silahkan login untuk isi data<br>one Number/ No Handphone Verification Code/ Kode Verifikasi                                                                                                    | . Anda akan menerima SMS balasan be                                               | urici koda varifikaci yang akan digunakan untuk malakukan registraci                                                                                                    |
| Sudah memiliki kode verifikasi, Silahkan login untuk isi data<br>one Number/ No Handphone Verification Code/ Kode Verifikasi                                                                                                    |                                                                                   | nor kouo voniikasi yang akan ugunakan untuk molakukan registrasi.                                                                                                    |
| Sudah memiliki kode verifikasi, Silahkan login untuk isi data<br>one Number/ No Handphone Verification Code/ Kode Verifikasi                                                                                                    |                                                                                   | na nooc voninaa yang unan ogunanan unan monan nogeutaa.                                                                                                    |
| Sudah memiliki kode verifikasi, Silahkan login untuk isi data                                                                                                    |                                                                                   |                                                                                                    |
| one Number/ No Handphone Verification Code/ Kode Verifikasi                                                                                                    |                                                                                   |                                                                                                    |
|                                                                                                    | Su                                                                                | dah memiliki kode verifikasi, Silahkan login untuk isi data                                                                                                    |
| Phone Number Verification Code                                                                                                    | Su<br>Thone Number/ No Handphone                                                  | dah memiliki kode verifikasi, Silahkan login untuk isi data<br>Verification Code/ Kode Verifikasi                                                                                   |
|                                                                                                    | Su<br>hone Number/ No Handphone<br>Phone Number                                   | dah memiliki kode verifikasi, Silahkan login untuk isi data<br>Verification Code/ Kode Verifikasi                                                                                   |

Gambar 3.4 Halaman menu Daftar

 Untuk memiliki akun MBKM dapat dilakukan dengan cara mengirim SMS melalui handphone dengan nomor yang masih aktif. Contoh pengiriman SMS dapat dilihat di Gambar 3.4

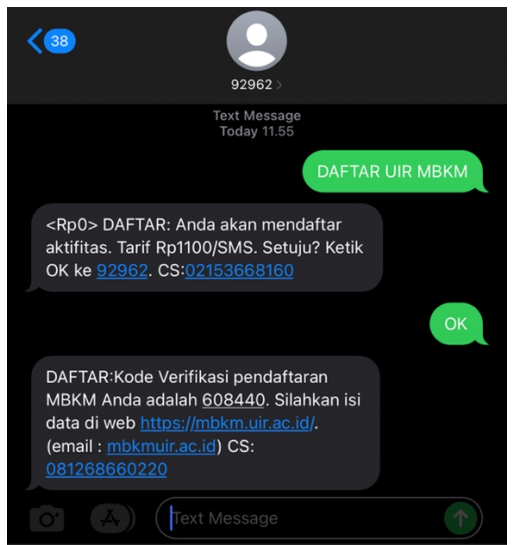

Gambar 3.5 Format Pengiriman SMS Daftar Akun MBKM UIR

- Kemudian isi nomor *handphone* dan kode verifikasi yang sudah diterima dari SMS MBKM UIR seperti gambar 3.6.
- 4. Kemudian tekan tombol verifikasi.

| one Number/ No Handphone | Verification Code/ Kode Verifikasi |  |
|--------------------------|------------------------------------|--|
| 85293304141              | 608440                             |  |
|                          |                                    |  |

Gambar 3.6 Input No. Handphone dan Kode verifikasi

5. Setelah menekan tombol verifikasi, maka akan muncul halaman untuk mengisi data diri mahasiswa.

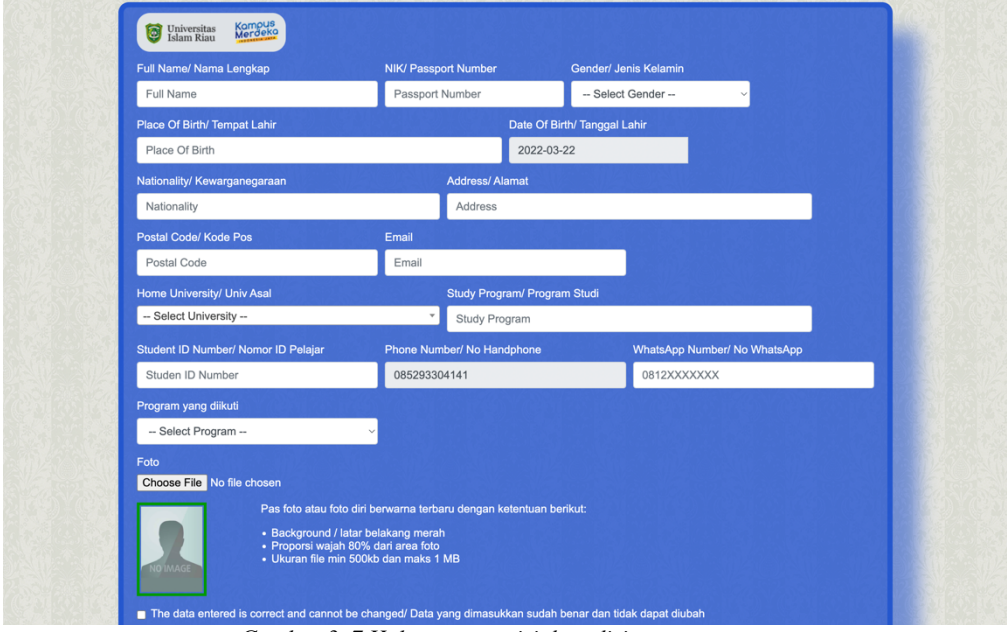

Gambar 3.7 Halaman mengisi data diri

6. Untuk program yang diikut terdapat dua pilihan, silahkan pilih program yang akan diikuti.

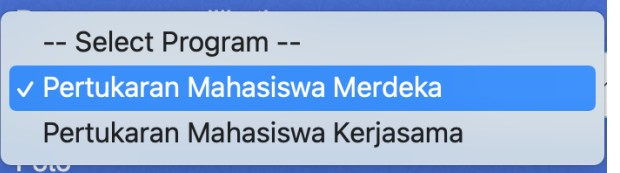

7. Setelah mengisi data diri, klik tombol registrasi. (pastikan data sudah benar, data yang sudah didaftar tidak dapat diubah)

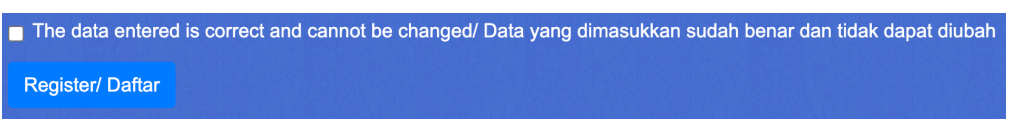

8. Setelah registrasi berhasil, maka akan mucul tampilan awal seperti gambar dibawah ini.

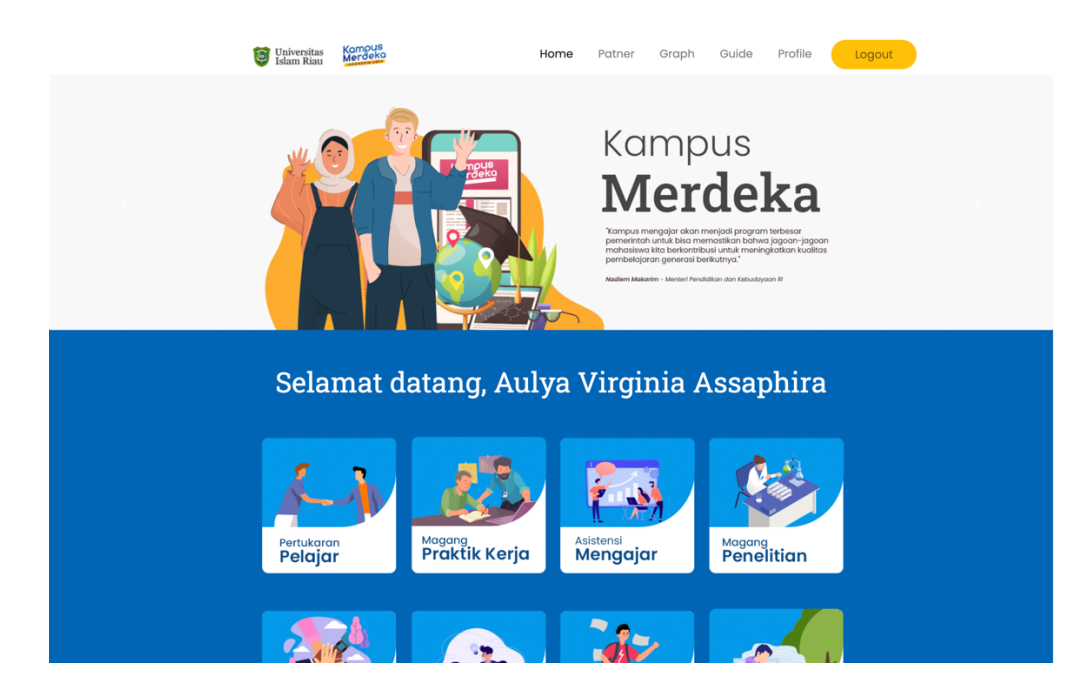

# 2.2. TATA CARA PENGISIAN KRS MBKM UIR

## 2.2.1. Struktur Menu

Untuk melakukan pengisian KRS, yang harus dilakukan adalah klik menu Pertukaran Pelajar pada tampilan awal website MBKM UIR atau bisa melalui url <u>https://sibela.uir.ac.id/</u>,

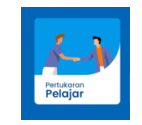

Struktur menu pada halaman awal website <u>https://sibela.uir.ac.id/</u> dapat dilihat pada gambar 3.8.

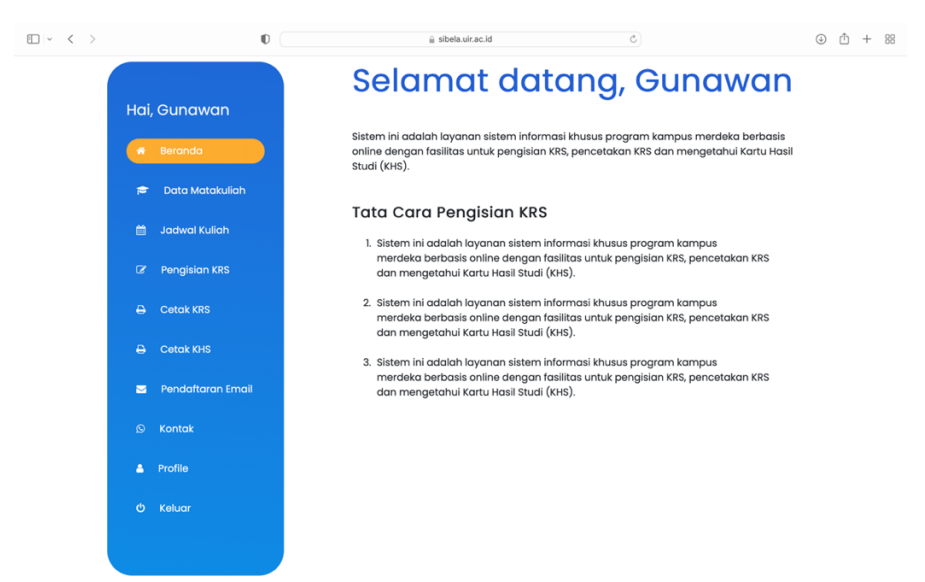

Gambar 3.8 Tampilan halaman awal website SIBELA.

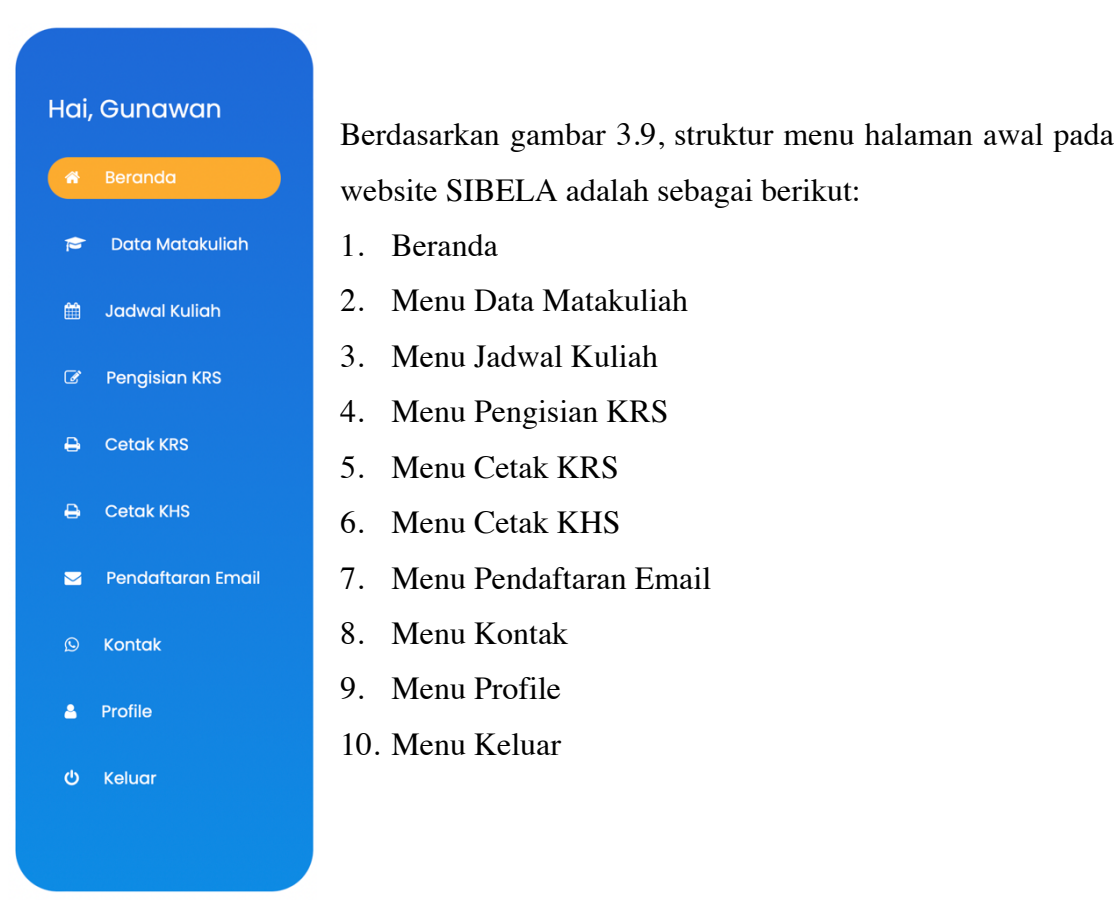

Gambar 3. 9 Tampilan menu SIBELA

# 2.2.2. Cara Buka Situs SIBELA

Untuk melakukan pengisian KRS Merdeka Belajar – Kampus Merdeka, terdapat beberapa cara, yaitu:

- 1. Setelah daftar akun MBKM UIR, silahkan akses alamat <u>https://sibela.uir.ac.id/</u> untuk melakukan pengisian KRS.
- Di halaman ini user bisa mengakses aneka informasi yang berkaitan dengan pengisian KRS, pencetakan KRS dan mengetahui Kartu Hasil Studi (KHS) khusus program Kampus Merdea – Merdeka Belajar.
- 3. Kemudian tekan tombol ENTER pada keyboard atau GO pada tombol browser.
- 4. Kemudian akan muncul tampilan halaman depan Website SIBELA UIR pada browser seperti pada gambar dibawah ini:

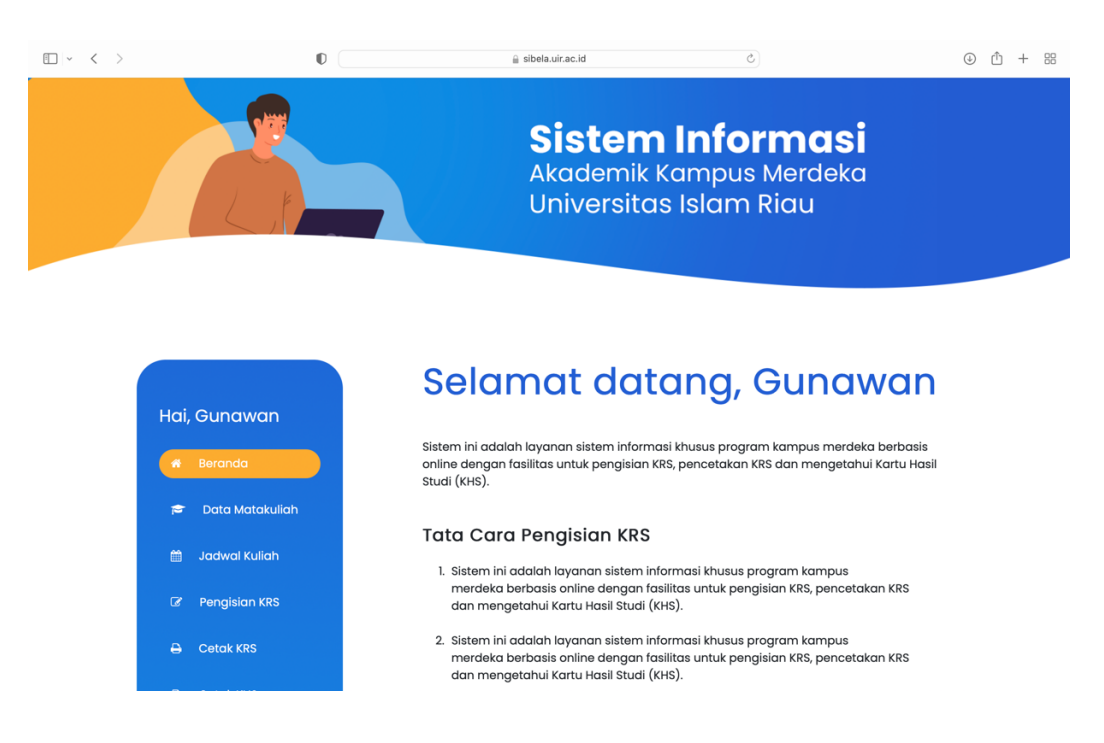

2.2.3. Cara login ke <u>https://sibela.uir.ac.id/</u>

Setelah login, maka akan muncul tampilan untuk mengisi username dan password yang sudah didaftar di website MBKM UIR.

Silahkan isi sesuai dengan username dan password yang sudah digunakan di website MBKM UIR, dan kemudian klik tombol Login.

| Universitas<br>Islam Riau<br>Kompus<br>Merceko     |                                                  |
|----------------------------------------------------|--------------------------------------------------|
| Berita Terbaru kampus Merdeka                      | < Kembali                                        |
| Jadwal Pengisian KRS                               | Silahkan loain terlebih dahulu untuk melaniutkan |
| Jadwal terbaru pendaftaran MBKM                    |                                                  |
| Kampus Merdeka Resmi Dibuka                        |                                                  |
| Ternyata ini yang terjadi di UIR, No 5 bikin kaget | 11/22022                                         |
|                                                    | Password                                         |
|                                                    | Login                                            |

Gambar 3. 10 Halaman login SIBELA

Setelah login, maka akan muncul tampilan awal seperti gambar dibawah ini:

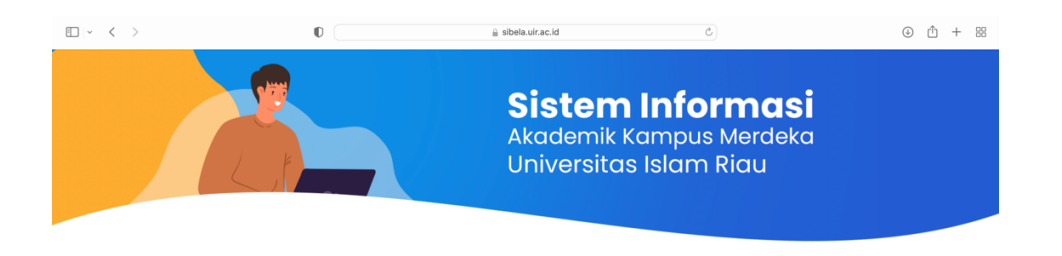

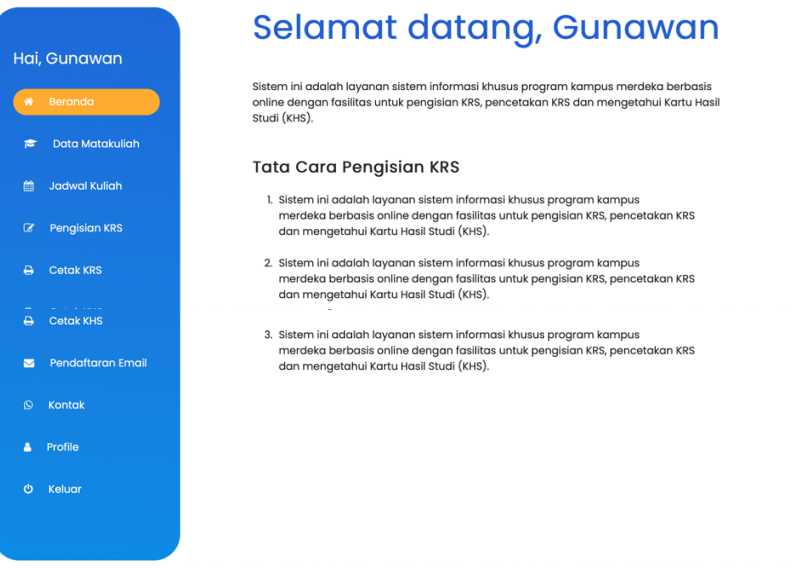

## 2.2.4. Cara Daftar KRS

1. Klik menu pengisian KRS. Maka akan muncul tampilan untuk pilih prodi, pilih matakuliah, pilih kelas.

| $\square   \sim   < >$ | 0 🔒 sibela.uir.ac               | d                      | Ċ             |          |             |  |
|------------------------|---------------------------------|------------------------|---------------|----------|-------------|--|
| Hai, Ause              | Halama<br>Rencand               | n Entri k<br>a Studi ( | (artı<br>(KRS | ม<br>5)  |             |  |
| 🖶 Beranda              |                                 |                        |               |          |             |  |
| 😑 🛛 Data Matakuliah    | Pilih Prodi                     |                        |               |          | ٣           |  |
| 🗎 🛛 Jadwal Kuliah      | Pilih Matakuliah<br>Pilih Kelas |                        |               |          | •           |  |
| Pengisian KRS          |                                 |                        |               | 1        | iimpan Data |  |
| 🕀 Cetak KRS            |                                 |                        |               |          |             |  |
| 🖨 Cetak KHS            | the the second of               |                        | i oro ti      | Kalas (1 | 8 hai       |  |
| S Pendaftaran Ema      |                                 | Tidak ditemukan data   | yang sesuai   | Kelds    | AKSI        |  |
| 🛇 Kontak               | Jumlah SKS y                    | ang diambil            | 0             |          |             |  |
| 🛎 Profile              |                                 |                        |               |          |             |  |
| Ø Keluar               |                                 |                        |               |          |             |  |
|                        |                                 |                        |               |          |             |  |

Gambar 3.11 Halaman pengisian Kartu Rencana Studi (KRS)

2. Setelah memilih prodi, matakuliah dan kelas, silahkan klik simpan data apabila sudah sesuai.

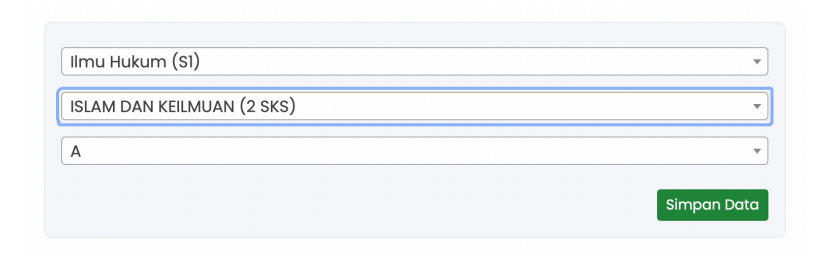

3. Ketika sudah berhasil, maka matakuliah yang sudah dipilih akan muncul di table.

|                   |                              | Cari               |        |         |         |
|-------------------|------------------------------|--------------------|--------|---------|---------|
| No <sup>†</sup> ↓ | Kode MK $\uparrow\downarrow$ | Matakuliah ↑↓      | SKS ↑↓ | Kelas 🛝 | Aksi    |
| 1                 | UN212117                     | ISLAM DAN KEILMUAN | 2      | А       | 🖻 Hapus |
|                   | Jumlah SKS                   | yang diambil       | 2      |         |         |

# 2.2.5. Cetak KRS

1. Klik menu cetak KRS. Maka akan muncul tampilan seperti gambar 3.12:

| $\square   \cdot   < \rightarrow$ |              |                   |              |                           | sibela.uir.ac.id                       |         |          | 5                        |                    |           | ₾ + | ⊦ 88 |
|-----------------------------------|--------------|-------------------|--------------|---------------------------|----------------------------------------|---------|----------|--------------------------|--------------------|-----------|-----|------|
|                                   | Hai,         | Ause              | C            | etc                       | ak KRS                                 | M       | ah       | asisw                    | 'a                 |           |     |      |
|                                   | *            | Beranda           | Isio         | an Kartu Re               | encana Studi Mahas                     | iswa M  | BKM Uni  | iversitas Islam Ria      | L                  |           |     |      |
|                                   | <del>p</del> | Data Matakuliah   | N            | lama Mal                  | hasiswa                                |         | :        | Ause Labela              |                    |           |     |      |
|                                   |              | Jadwal Kuliah     | N            | ШМ                        |                                        |         | :        | 2220335                  |                    |           |     |      |
|                                   |              | Pengisian KRS     | т            | .Α                        |                                        |         | :        | 2021/2022 - Ger          | nap                |           |     |      |
|                                   | •            | Cetak KRS         |              |                           |                                        |         |          |                          |                    |           |     |      |
|                                   |              | Cetak KHS         | No           | Kode<br>MK                | Matakuliah                             | SKS     | Kelas    | Dosen                    | Program<br>Studi   | NIIai     |     |      |
|                                   |              | Pendaftaran Email | 1            | UN212117                  | ISLAM DAN<br>KEILMUAN                  | 2       | Α        | Dr.<br>H.HAMZAH,M.Ag     | llmu Hukum<br>(S1) |           |     |      |
|                                   |              | Kontak            |              | Jumlah S                  | KS yang diambil                        | 2       |          |                          |                    |           |     |      |
|                                   | •            | Profile           | *Pa:<br>sete | stikan data<br>əlah melak | a yang anda masuki<br>kukan cetak KRS. | kan ber | nar. Kar | ena data anda <u>tid</u> | lak dapat diubo    | <u>2h</u> |     |      |
|                                   |              | Keluar            | ₽            | Cetak Ka                  | artu Rencana Studi                     |         |          |                          |                    |           |     |      |
|                                   |              |                   |              |                           |                                        |         |          |                          |                    |           |     |      |

Gambar 3.12 Halaman Cetak KRS Mahasiswa

2. Apabila data sudah benar, dan ingin mencetak KRS, Klik tombol Cetak Kartu

Rencana Studi.

\*Pastikan data yang anda masukkan benar. Karena data anda <u>tidak dapat diubah</u> setelah melakukan cetak KRS.

🔒 Cetak Kartu Rencana Studi

3. Setelah klik tombol cetak kartu rencana studi, maka akan muncul seperti gambar dibawah ini:

| $\Box \mid  {\scriptstyle \sim}  {\scriptstyle <}  {\scriptstyle >}$ | 0   |                       | <u> ii</u> si                                                                                   | bela.uir.ac.                                                                    | id                                                    | Q                                                                                 |  |
|----------------------------------------------------------------------|-----|-----------------------|-------------------------------------------------------------------------------------------------|---------------------------------------------------------------------------------|-------------------------------------------------------|-----------------------------------------------------------------------------------|--|
|                                                                      |     | <b>E</b>              | YAYASAN LEI<br>UNIV<br>I:<br>JI. Kaharudin Nas                                                  | MBAGA I<br>ERSI<br>SLAMIC L                                                     | PENDIDIK<br>TAS IS<br>INIVERSIT                       | AN ISLAM (YLPI) RIAU<br>SLAM RIAU<br>Y OF RIAU<br>anbaru - Riau, 20284, Indonesia |  |
|                                                                      |     |                       | Kartu F                                                                                         | lencana                                                                         | Studi                                                 |                                                                                   |  |
|                                                                      |     | 2                     | Nama Mahasiswa<br>NPM UIR<br>NIM Asal<br>Universitas Asal<br>Program Studi Asal<br>Tahun Ajaran | : Ause Lab<br>: 2220335<br>: 2345676<br>: Universit<br>: Teknik N<br>: 2021/202 | eela<br>5432<br>as Gadjah Mada<br>uklir<br>12 - Genap |                                                                                   |  |
|                                                                      | No  | Kode MK               | Matakullah                                                                                      | SKS                                                                             | Kelas                                                 | Dosen                                                                             |  |
|                                                                      | 1   | UN212117<br>Jumia     | ISLAM DAN KEILMUAN                                                                              | 2                                                                               | A                                                     | Dr. HLHAMZAHLM.Ag                                                                 |  |
|                                                                      | Pek | anbaru, 24 Maret 2022 |                                                                                                 |                                                                                 |                                                       | Mahasiswa Yos,                                                                    |  |
|                                                                      |     |                       |                                                                                                 |                                                                                 |                                                       | Ause Labela                                                                       |  |
|                                                                      |     |                       |                                                                                                 |                                                                                 |                                                       |                                                                                   |  |

## 2.2.6. Cetak KHS

1. Klik menu Cetak Kartu Hasil Studi, maka akan muncul seperti gambar 3.13 :

|                    | •     | E siberatariae.ra          |                |                       |
|--------------------|-------|----------------------------|----------------|-----------------------|
|                    | Ce    | tak KHS                    | Maha           | asiswa                |
| Hai, Ause          |       |                            |                |                       |
| 🛪 Beranda          | Halam | an Cetak Kartu Hasil Studi | Mahasiswa MBKM | Universitas Islam Ria |
| 🖻 🛛 Data Matakulic | Nam   | a Mahasiswa                | : A            | luse Labela           |
| 🛗 🛛 Jadwal Kuliah  | NIM   |                            | : 2            | 220335                |
| Pengisian KRS      | T.A   |                            | : 2            | 2021/2022 - Genap     |
| 🖨 Cetak KRS        | P. C  | tak Kartu Hasil Studi      |                |                       |
| 🔒 Cetak KHS        |       |                            |                |                       |
| Pendaftaran En     | nail  |                            |                |                       |
| 🔉 Kontak           |       |                            |                |                       |
| Profile            |       |                            |                |                       |
| ළු Keluar          |       |                            |                |                       |
|                    |       |                            |                |                       |

Gambar 3.13 Halaman cetak KHS Mahasiswa

2. Apabila ingin mencetak kartu hasil studi, klik tombil Cetak Kartu Hasil Studi.

🔒 🛛 Cetak Kartu Hasil Studi

3. Selanjutnya akan muncul tampilan kartu Hasil Studi yang dicetak seperti gambar

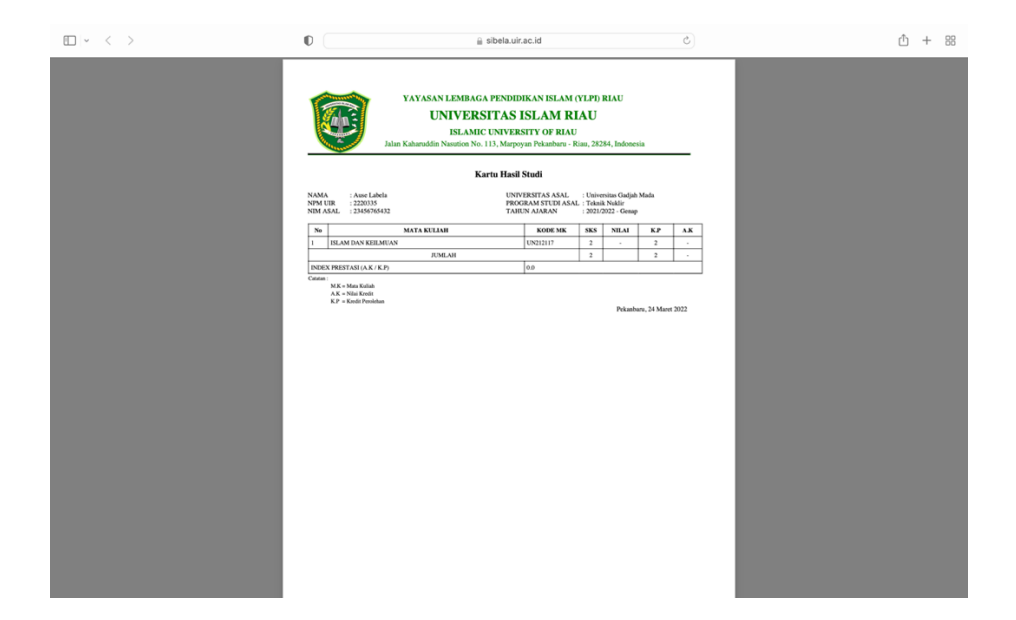

- 2.2.7. Menu Pendaftaran Email
  - 1. Klik menu pendaftaran email, maka setelah itu akan muncul tampilan seperti gambar

| · < > |          | O                 |   | i sibela.uir.ac.id          |         | Ċ                                                                                        | ŵ + 88 |
|-------|----------|-------------------|---|-----------------------------|---------|------------------------------------------------------------------------------------------|--------|
|       | Hai<br># | , Ause<br>Beranda |   | Pendaftar<br>Mahasisw       | an<br>a | Email                                                                                    |        |
|       | ¢        | Data Matakuliah   | - | Nama Depan                  | :       | Ause                                                                                     |        |
|       |          | Jadwal Kuliah     |   | Nama Belakang               | :       | Labela                                                                                   |        |
|       |          | Pengisian KRS     |   | No. Handphone (Wajib Aktif) | :       | 0: .                                                                                     |        |
|       |          | Cetak KRS         |   | Pilihan Email               | :       | ause_labela@mbkm.uir.ac.id                                                               |        |
|       |          | Cetak KHS         |   |                             |         | ause_labela21@mbkm.uir.ac.id                                                             |        |
|       | <b>E</b> | Pendaftaran Email |   |                             |         | <ul> <li>ause_labela2022@mbkm.uir.ac.id</li> <li>labela_ause21@mbkm.uir.ac.id</li> </ul> |        |
|       |          | Kontak            | - | Denouverd Franci            |         |                                                                                          |        |
|       |          | Profile           |   | Password Email              |         | password email                                                                           |        |
|       |          | Keluar            |   | Konfirmasi Password Email   | :       | Konfirmasi password email                                                                |        |
|       |          |                   |   |                             |         | 🖺 Simpan                                                                                 |        |

Gambar 3. 14 Tampilan menu pendaftaran email mahasiswa

2. Kemudian silahkan pilih email yang sudah disediakan, dan membuat password baru untuk email tsb. Dan klik tombol simpan.

### 2.2.8. Menu Kontak

Klik menu kontak untuk melihat kontak yang bisa dihubungi mengenai Merdeka Belajar – Kampus Merdeka.

| $\blacksquare \mid \cdot  <  >$ |      | O (               | Ĥ                              | sibela.uir.ac.id    |                 | Ċ      |  | ₾ + | 88 |
|---------------------------------|------|-------------------|--------------------------------|---------------------|-----------------|--------|--|-----|----|
|                                 |      |                   | Konto                          | ak                  |                 |        |  |     |    |
|                                 | Hai, | , Ause            | Kontak Merdel                  | ka Belajar Kampu    | ıs Merdeka (M   | вкм)   |  |     |    |
|                                 |      | Beranda           | Email : mb                     | <u>km@uir.ac.id</u> |                 | (      |  |     |    |
|                                 | Þ    | Data Matakuliah   | <ul> <li>No. Hanapi</li> </ul> | none : +62 852 653  | 2 2405 (Tomi En | fando) |  |     |    |
|                                 |      | Jadwal Kuliah     |                                |                     |                 |        |  |     |    |
|                                 |      | Pengisian KRS     |                                |                     |                 |        |  |     |    |
|                                 |      | Cetak KRS         |                                |                     |                 |        |  |     |    |
|                                 |      | Cetak KHS         |                                |                     |                 |        |  |     |    |
|                                 |      | Pendaftaran Email |                                |                     |                 |        |  |     |    |
|                                 | 0    | Kontak            |                                |                     |                 |        |  |     |    |
|                                 | •    | Profile           |                                |                     |                 |        |  |     |    |
|                                 |      | Keluar            |                                |                     |                 |        |  |     |    |
|                                 |      |                   |                                |                     |                 |        |  |     |    |

Gambar 3.15 Tampilan menu kontak

### 2.2.9. Menu Profile

Menu profile adalah menu untuk melihat profile mahasiswa.

| vienu pi                                             | IOIII |                   | enu untuk menn | at prome         |    | nanasiswa.            |        |
|------------------------------------------------------|-------|-------------------|----------------|------------------|----|-----------------------|--------|
| $\blacksquare \ \ \ \ \ \ \ \ \ \ \ \ \ \ \ \ \ \ \$ |       | Ø                 | 🔒 sibela       | .uir.ac.id       |    | C                     | ₾ + 88 |
|                                                      | Hai,  | , Ause            | Profile        | Mahas            | si | swa                   |        |
|                                                      | *     | Beranda           |                | Nama             | :  | Ause Labela           |        |
|                                                      | =     | Data Matakuliah   |                | NPM              | :  | 2220335               |        |
|                                                      |       |                   |                | NIK              | :  | 0987654321            |        |
|                                                      |       | Jadwal Kulian     |                | Jenis Kelamin    | :  | Perempuan             |        |
|                                                      |       | Pengisian KRS     |                | Tempat Lahir     | :  | pekanbaru             |        |
|                                                      |       | Cetak KRS         |                | Tanggal Lahir    | :  | 2022-03-21            |        |
|                                                      |       | Cetak KHS         |                | Alamat<br>Negara | :  | Jl.kh<br>Indonesia    |        |
|                                                      |       | Pendaftaran Email |                | Email            | :  | @gmail.com            |        |
|                                                      |       | Kontak            |                | No<br>Handphone  | :  | 671,271,723           |        |
|                                                      |       | Profile           |                | No WhatsApp      | :  | 08112572763           |        |
|                                                      |       | Keluar            |                |                  |    | 2 Edit Nomor Whatsapp |        |
|                                                      |       |                   |                |                  |    | SIMPAN                |        |

Gambar 3.16 Tampilan menu Profile

## BAB IV PENUTUP

Merdeka Belajar – Kampus Merdeka, merupakan kebijakan Menteri Pendidikan dan Kebudayaan yang bertujuan mendorong mahasiswa untuk menguasai berbagai keilmuan yang berguna untuk memasuki dunia kerja, Kampus Merdeka memberikan kesempatan bagi mahasiswa untuk memilih mata kuliah yang mereka ambil.

Kebijakan Merdeka Belajar – Kampus Merdeka ini sesuai dengan Permendikbud Nomor 3 Tahun 2020 tentang Standar Nasional Pendidikan Tinggi, pada Pasal 18 disebutkan bahwa pemenuhan masa dan beban belajar bagi mahasiswa program sarjana atau sarjana terapan dapat dilaksanakan: 1) mengikuti seluruh proses pembelajaran dalam program studi pada perguruan tinggi sesuai masa dan beban belajar: dan 2) mengikuti proses pembelajaran di dalam program studi untuk memenuhi Sebagian masa dan beban belajar dan sisanya mengikuti proses pembelajaran di luar program studi. Maka dari itu website ini dibuat agar mempermudah mahasiswa untuk mendaftar program ini. Akhir kata dengan segenap kemampuan dan kesungguhan, semoga penggunaan website Merdeka Belajar – Kampus Merdeka UIR dapat berjalan lancar.